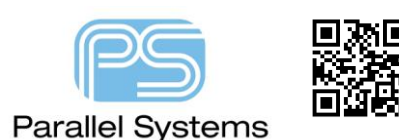

Using Spice Models in OrCAD PSpice from vendor models

# **SPICE models and PSpice**

Using SPICE models and PSpice is also covered in, at least, two other resources, Appendix C of the PSpice User's Guide, pspug.pdf in the doc\pspug of the Cadence, OrCAD product installation, and sloa070, an Application Note at <u>www.ti.com</u> that discusses using Texas Instruments SPICE models with PSpice.

### **Fundamentals**

To simulate a circuit from Capture using PSpice, two library elements are required. The graphical representation of the device, from a Capture OLB file that defines the pins for connecting and contains associated properties to invoke the model when the simulator runs, and the model text itself, from a LIB file containing one, or more, simulation models. The SPICE model element in this is the model text; this text needs to be associated with a graphical symbol to define the connections and netlist the model correctly for the simulator to use.

## **Getting Started**

First, locate and download the required model from the vendor site. The exact details vary a bit from vendor site to vendor site but, whatever the exact process, the result will usually be a text file to download, or a page of model text to copy and paste to a text editor. Save the model text and name the file to represent the component that is modelled and change the file extension to .LIB - this will be more convenient for use with the PSpice Model Editor. Some vendors may provide an archive of all, or many, or their models in one large text file, the Model Editor will be able to handle this as well, check that the archive extracts correctly and change the name of the resulting text file to reflect the vendor, or model family, as required, and change the file extension of the extracted text file to .LIB

The model text will usually contain a number of comment lines, they begin with \*, that describe the model and maybe something about the usage and what behaviour is modelled for more complex devices. The actual model implementation text will start at a line that begins either .MODEL or .SUBCKT The components implemented with the .MODEL type contain a list of parameters for the intrinsic models within PSpice, the components implemented with the .SUBCKT type contain a "netlist" of intrinsic devices that implement the component model, in many cases there may also be some .MODEL entries that are specific to the .SUBCKT model.

### **Running the Model Editor**

Start the Model Editor from Windows icon>Cadence PCB Utilities 17.4-2019>Model Editor 17.4. Then choose either Design Entry HDL or Capture as the default design tool. For this example, we will use Capture. Now select File>Open and open the LIB file. For the purposes of having "something" to refer to as a LIB file, this note uses a file that contains four components, a transistor model, a transistor sub-circuit, a power MOSFET sub-circuit and an Op-Amp sub-circuit, this file is called "SampleSpice.lib" See the Sequence in the following screenshots:

## Using Spice Models in OrCAD PSpice from vendor models

| 🔁 PS   | pice Model Edi   | tor          |            |        |          |    |    |   |     |     |     |      |   |  |   | - 0     | ×    |
|--------|------------------|--------------|------------|--------|----------|----|----|---|-----|-----|-----|------|---|--|---|---------|------|
| File   | Edit View        | Model        | Plot Tools | Window | Help     |    |    |   |     |     |     |      |   |  |   | cāde    | nce® |
| D      | New              |              | Ctrl+N     | D R    | $\oplus$ | Θľ | 50 | 4 | XIY | 7 4 |     | 일입   |   |  |   |         |      |
| $\Box$ | Open             |              | Ctrl+O     |        |          |    | ~  |   |     |     | ~ ~ | HUIU | * |  |   |         |      |
|        | Close            |              |            |        |          |    |    |   |     |     |     |      |   |  |   |         |      |
| B      | Save             |              | Ctrl+S     |        |          |    |    |   |     |     |     |      |   |  |   |         |      |
|        | Save As          |              |            |        |          |    |    |   |     |     |     |      |   |  |   |         |      |
|        | Print            |              | Ctrl+P     |        |          |    |    |   |     |     |     |      |   |  |   |         |      |
| Q      | Print Preview    |              |            |        |          |    |    |   |     |     |     |      |   |  |   |         |      |
|        | Page Setup       |              |            |        |          |    |    |   |     |     |     |      |   |  |   |         |      |
|        | Export to Capt   | ture Part Li | ibrary     |        |          |    |    |   |     |     |     |      |   |  |   |         |      |
|        | Model Import     | Wizard [Ci   | apture]    |        |          |    |    |   |     |     |     |      |   |  |   |         |      |
| đ      | Encrypt Library  | /            |            |        |          |    |    |   |     |     |     |      |   |  |   |         |      |
| -      | 1 SampleSpice    | lib          |            |        |          |    |    |   |     |     |     |      |   |  |   |         |      |
|        | 2 D:\Working\    | \wc.lib      |            |        |          |    |    |   |     |     |     |      |   |  |   |         |      |
|        | 3 D:\Working\    | \PRESSU      | IRE.lib    |        |          |    |    |   |     |     |     |      |   |  |   |         |      |
|        | 4 D:\Working\    | \Buffer_     | sub.LIB    |        |          |    |    |   |     |     |     |      |   |  |   |         |      |
|        | 5 D:\Working\    | \MY_DIC      | DE.lib     |        |          |    |    |   |     |     |     |      |   |  |   |         |      |
|        | 6 D:\Working\    | \ZENER.I     | lib        |        |          |    |    |   |     |     |     |      |   |  |   |         |      |
|        | Exit             |              |            |        |          |    |    |   |     |     |     |      |   |  |   |         |      |
| -      |                  |              |            | 1      |          |    |    |   |     |     |     |      |   |  |   |         |      |
|        |                  |              |            |        |          |    |    |   |     |     |     |      |   |  |   |         |      |
|        |                  |              |            |        |          |    |    |   |     |     |     |      |   |  |   |         |      |
|        |                  |              |            |        |          |    |    |   |     |     |     |      |   |  |   |         |      |
| Open   | an existing libr | ary          |            |        |          |    |    |   |     |     |     |      |   |  | ( | CAP NUM | SCRL |

## File>Open and select the file.

| → · · · · · · · · · · · · · · · · · · · | > Model Editor 🗸 🗸 | ර් Sear | ch Model Editor       |        | 9 |
|-----------------------------------------|--------------------|---------|-----------------------|--------|---|
| Organise 🔻 New folder                   |                    |         | === -                 |        | ? |
| 20_048459c_arch ^ Name                  | Date mod           | ified   | Туре                  | Size   |   |
| allegro                                 | 12/06/200          | 6 14:04 | LIB File              |        |   |
| MasterDocs_174                          |                    |         |                       |        |   |
| New-DemoP                               |                    |         |                       |        |   |
| land OneDrive                           |                    |         |                       |        |   |
| 💻 This PC                               |                    |         |                       |        |   |
| 🗊 3D Objects                            |                    |         |                       |        |   |
| E. Desktop                              |                    |         |                       |        |   |
| 🚔 Documents                             |                    |         |                       |        |   |
| 🕹 Downloads                             |                    |         |                       |        |   |
| b Music                                 |                    |         |                       |        |   |
| E Pictures                              |                    |         |                       |        |   |
| 📑 Videos                                |                    |         |                       |        |   |
| Line Windows (C:)                       |                    |         |                       |        |   |
| DATA (D:) V <                           |                    |         |                       |        |   |
| File name: SampleSpice.lib              |                    | ~ Mo    | del Libraries (*.lib) |        | ~ |
|                                         |                    |         | Open                  | Cancel | - |
|                                         |                    |         |                       |        |   |

Using Spice Models in OrCAD PSpice from vendor models File Edit View Model Plot Tools Window Help cādence® Models List Model Name Type Modifi QBC546A BJT PMST6429 SUBCKT 2N7002 SUBCKT OPA277 SUBCKT < CAP NUM SCRL

With the LIB file open, the model names and types are listed.

| 🛐 P   | Spice Model Editor |              |           |        |          |      | <br> |     |      |        |  | - 0     | ×     |
|-------|--------------------|--------------|-----------|--------|----------|------|------|-----|------|--------|--|---------|-------|
| File  | Edit View N        | /lodel Pl    | lot Tools | Window | Help     |      |      |     |      |        |  | cāde    | n ce® |
| 10    | New                |              | Ctrl+N    | D R    | $\oplus$ | Θ.13 | Ċ,   | XIY |      | 일교     |  |         |       |
| 10    | Open               |              | Ctrl+O    |        |          |      |      |     | <br> | HUTU - |  |         |       |
|       | Close              |              |           |        |          |      |      |     |      |        |  |         |       |
| 18    | Save               |              | Ctrl+S    |        |          |      |      |     |      |        |  |         |       |
| 1     | Save As            |              |           |        |          |      |      |     |      |        |  |         |       |
| 1     | Print              |              | CtrI+P    |        |          |      |      |     |      |        |  |         |       |
| a     | Print Preview      |              |           |        |          |      |      |     |      |        |  |         |       |
|       | Page Setup         |              |           |        |          |      |      |     |      |        |  |         |       |
|       | Export to Capture  | e Part Libra | ary       |        |          |      |      |     |      |        |  |         |       |
|       | Model Import Wiz   | zard [Capt   | ure]      |        |          |      |      |     |      |        |  |         |       |
| D     | Encrypt Library    |              |           |        |          |      |      |     |      |        |  |         |       |
|       | 1 SampleSpice.lib  |              |           |        |          |      |      |     |      |        |  |         |       |
|       | 2 D:\Working\\v    | wc.lib       |           |        |          |      |      |     |      |        |  |         |       |
|       | 3 D:\Working\\F    | PRESSURE     | lib       |        |          |      |      |     |      |        |  |         |       |
|       | 4 D:\Working\\B    | Buffer_sub   | o.LIB     |        |          |      |      |     |      |        |  |         |       |
|       | 5 D:\Working\\M    | MY_DIODE     | lib       |        |          |      |      |     |      |        |  |         |       |
|       | 6 D:\Working\\Z    | ZENER.lib    |           |        |          |      |      |     |      |        |  |         |       |
|       | Exit               |              |           |        |          |      |      |     |      |        |  |         |       |
| <     |                    |              | >         |        |          |      |      |     |      |        |  |         |       |
| Save1 | the active library |              |           |        |          |      |      |     |      |        |  | CAP NUM | SCRL! |

Save the LIB file from the Model Editor to add the "PSpice indexing marks" to the LIB file.

#### Aside

All of the models supplied with the product installation and models available from vendors are text, or encrypted text. Searching large amounts of text to find models within the configured simulation libraries is not very efficient so PSpice uses index, IND, files and "indexing marks" to make searching for models significantly more efficient. The libraries supplied with the product are indexed during installation, any additional libraries are indexed when

the library is first used with a simulation, the index and LIB file timestamps are also compared at the start of every simulation and, if required, the indexes are rebuilt.

## Creating the Graphical Symbols for use in a Schematic

There are two options for generating graphical symbols for use in a schematic, in both cases, models of the .MODEL type will be associated with the appropriate intrinsic PSpice device graphical symbol. In the "default" method, which will be described first, the .SUBCKT type will have a rectangular shape with pins created as the graphics.

Use File>Export to Capture Part Library:

| Ŕ      | 🕯 PS      | pice Mo  | del Edi | tor        |          |            |              |        |          |     |   |   |         |     |        |          |   |  | -  |         | ×     |
|--------|-----------|----------|---------|------------|----------|------------|--------------|--------|----------|-----|---|---|---------|-----|--------|----------|---|--|----|---------|-------|
| ł      | File      | Edit     | View    | Model      | Plot     | Tools      | Window       | Help   |          |     |   |   |         |     |        |          |   |  | (  | ādenc   | :e®   |
| 1      | $\square$ | New      |         |            | C        | Ctrl+N     | n r          | (+)    | Θ        | 17  |   | Ċ | XI      | y 4 |        | 신신       |   |  |    |         |       |
| i<br>N | $\square$ | Open     |         |            | c        | Ctrl+O     |              | ~      | ~        | -0( | ~ |   | iiiii I |     | S( - 1 | E ⊂ AUTO | * |  |    |         |       |
| 5      |           | Close    |         |            |          |            |              |        |          |     |   |   |         |     |        |          |   |  |    |         |       |
| Ľ      |           | Save     |         |            |          | Ctrl+S     |              |        |          |     |   |   |         |     |        |          |   |  |    |         |       |
|        |           | Save As  | i       |            |          |            |              |        |          |     |   |   |         |     |        |          |   |  |    |         |       |
| 1      |           | Print    |         |            | (        | Ctrl+P     |              |        |          |     |   |   |         |     |        |          |   |  |    |         |       |
| 1      | G         | Print Pr | review  |            |          |            |              |        |          |     |   |   |         |     |        |          |   |  |    |         |       |
|        |           | Page Se  | etup    |            |          |            |              |        |          |     |   |   |         |     |        |          |   |  |    |         |       |
|        |           | Export   | to Capt | ure Part L | .ibrary  |            |              |        |          |     |   |   |         |     |        |          |   |  |    |         |       |
|        |           | Model    | Import  | Wizard [C  | apture]  |            |              |        |          |     |   |   |         |     |        |          |   |  |    |         |       |
|        | ħ         | Encount  | Libran  | ,          |          |            |              |        |          |     |   |   |         |     |        |          |   |  |    |         |       |
|        |           | encippi  |         |            |          |            |              |        |          |     |   |   |         |     |        |          |   |  |    |         |       |
|        |           | 1 Samp   | leSpice | .lib       |          |            |              |        |          |     |   |   |         |     |        |          |   |  |    |         |       |
|        |           | 2 D:\W   | orking\ | \wc.lib    |          |            |              |        |          |     |   |   |         |     |        |          |   |  |    |         |       |
|        |           | 3 D:\W   | orking\ | \PRESSU    | JRE.IID  |            |              |        |          |     |   |   |         |     |        |          |   |  |    |         |       |
|        |           | 4 D:\\W  | orking\ | \Butter_   | SUD.LIB  | )          |              |        |          |     |   |   |         |     |        |          |   |  |    |         |       |
|        |           | 6 D:\W   | orking\ |            | JUE.IID  |            |              |        |          |     |   |   |         |     |        |          |   |  |    |         |       |
|        |           | 0.0.00   | orking  |            |          |            |              |        |          |     |   |   |         |     |        |          |   |  |    |         |       |
|        |           | Exit     |         |            |          |            |              |        |          |     |   |   |         |     |        |          |   |  |    |         |       |
|        |           |          |         |            |          |            |              |        |          |     |   |   |         |     |        |          |   |  |    |         |       |
|        |           |          |         |            |          |            |              |        |          |     |   |   |         |     |        |          |   |  |    |         |       |
| 4      | :         |          |         |            | >        |            |              |        |          |     |   |   |         |     |        |          |   |  |    |         |       |
| C      | reate     | e Captur | e or De | sign Entry | y HDL Pa | arts for t | the Indicate | d Mode | l Libraŋ | /   |   |   |         |     |        |          |   |  | CA | NUM SCR | al la |

The library selected for input will automatically be the library that is currently open:

| Create Parts for Library                                                        | × |
|---------------------------------------------------------------------------------|---|
| Enter Input Model Library:<br>D:\Working\Model Editor\SampleSpice.lib<br>Browse |   |
| Enter Output Part Library:                                                      |   |
| D:\Working\Model Editor\SampleSpice.olb Browse                                  |   |
| OK Cancel Help                                                                  |   |

Select OK to complete the library creation and the resulting status will be displayed:

| D:\Working\Model Editor\SampleSpice.err                                                                                                    | × |
|----------------------------------------------------------------------------------------------------|---|
| STATUS: PSpice Schematics to Capture translator (17.4.0.d001)<br>STATUS:<br>STATUS: Translator started at Friday, January 31, 2020 12:07:55<br>STATUS: C:VCadence/SPB_17.4\tools\bin\sch2cap.f ''D:\Working\Model Editor\SampleSpice.lib'' -o ''D:\W<br>INF0(0RSCH-1029): Using existing library 'C:\Cadence\SPB_17.4\tools\Capture\Library\PSpice\modeled.etc<br>INF0(0RSCH-1031): Created new library 'D:\Working\Model Editor\SampleSpice.olb'.<br>STATUS: Translator stopped at Friday, January 31, 2020 12:07:56<br>STATUS: 0 Error messages, 0 Warning messages |   |
|                                                                                                    | × |
| ОК                                                                                                    |   |

That completes the "default" method, the resulting graphical symbols will be rectangles with pins for the .SUBCKT model type.

The second method uses the Model Import Wizard, in this the .SUBCKT model types can be associated with existing graphical symbols with a matching number of pins, either from the existing graphical libraries, or a user library generated for the purpose that holds "generic" symbols for common models that are likely to be imported – this just results in a much shorter list of symbols to search. In this case the user library is called "zzGenerics.olb". Start the Model Import Wizard:

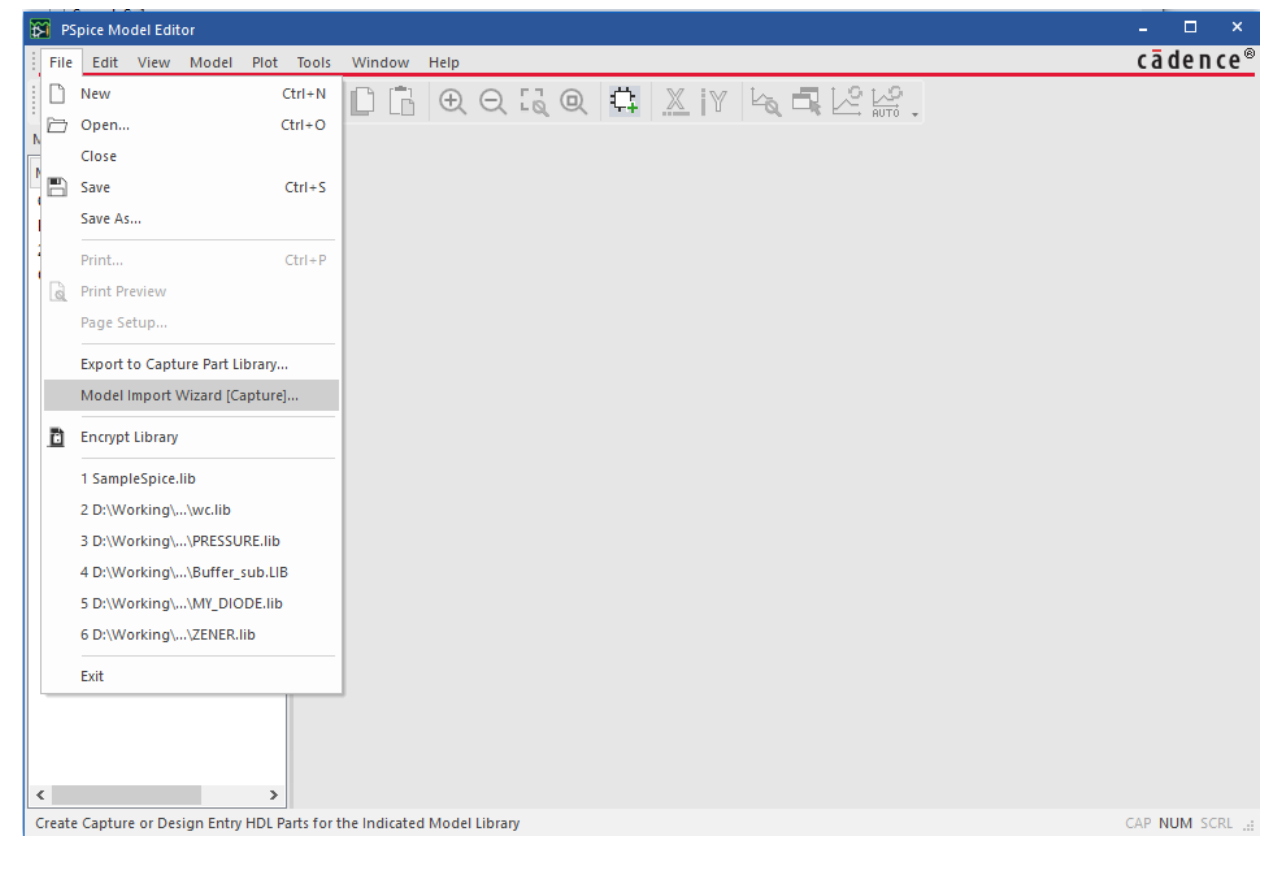

© 2020 Parallel Systems Limited

Current library is again selected:

| Model Import Wizard : | Specify Library                                                                                                    | ×    |
|-----------------------|----------------------------------------------------------------------------------------------------|------|
|                       | Model Import Wizard automatically associates symbols for all the PSpice models it recognizes.<br>It facilitates the user to :<br>- associate symbols for the PSpice models that could not be recognized automatically.<br>- update existing symbols for the PSpice models. |      |
|                       | Enter Input Model Library :<br>D:\Working\Model Editor\SampleSpice.lib Browse.                                                                                                    |      |
|                       | Enter Destination Symbol Library :           D:\Working\Model Editor\SampleSpice.olb         Browse.                                                                                                    |      |
|                       | < Back Next > Cancel H                                                                                                    | lelp |

Next will list the parts in the LIB file, the intrinsic part will have an associated symbol by default:

| Model Import Wizard : Associate/Replace S                                                                       | ymbol                                                                                    |                                                                                   | ×   |
|----------------------------------------------------------------------------------------------------|------------------------------------------------------------------------------------------|-----------------------------------------------------------------------------------|-----|
| Destination Symbol Libr<br>You can do either of the<br>(1) associate symbol for                                 | rary : D:\Working\Model Editor<br>e following :<br>models without symbol, or (2) m<br>ol | rr\SampleSpice.olb<br>replace existing symbol for models.<br>pol Symbol : QBC546A |     |
| Model Name                                                                                                    | Symbol Name                                                                              |                                                                                   |     |
| Although and QBC546A                                                                                            | QBC546A                                                                                  | -                                                                                 |     |
| PMST6429                                                                                                    |                                                                                          |                                                                                   |     |
| 2N7002                                                                                                    |                                                                                          |                                                                                   |     |
| PA2/7                                                                                                    |                                                                                          | -                                                                                 |     |
|                                                                                                    |                                                                                          |                                                                                   |     |
|                                                                                                    |                                                                                          |                                                                                   |     |
|                                                                                                    |                                                                                          |                                                                                   |     |
|                                                                                                    |                                                                                          |                                                                                   |     |
| Contraction of the second second second second second second second second second second second second second s |                                                                                          | <b>↓</b>                                                                          |     |
| Rep                                                                                                    | lace Symbol                                                                              |                                                                                   |     |
|                                                                                                    |                                                                                          |                                                                                   |     |
| View Model                                                                                                    | < Back                                                                                   | Finish Cancel He                                                                  | lp. |

The Symbol can be replaced if desired. The next part is selected:

| Using Spice Models in OrCAD PSpice from vendor models                                                                                                    |   |
|----------------------------------------------------------------------------------------------------|---|
| Model Import Wizard : Associate/Replace Symbol         Image: Symbol Wizard : Associate/Replace Symbol         Destination Symbol Library : D:\Working\Model Editor\SampleSpice.olb         You can do either of the following :         (1) associate symbol for models without symbol, or (2) replace existing symbol for models.         Image: Models with symbol         Image: Models with symbol                                                                                                    | × |
| Model Name       Symbol Name         QBC546A       QBC546A         PMST6429       2N7002         OPA277       0         Image: Comparison of the symbol Name       Image: Comparison of the symbol Name         Model Name       Symbol Name         QBC546A       QBC546A         PMST6429       Image: Comparison of the symbol Name         OPA277       Image: Comparison of the symbol Name         Mathematical Symbol Name       Image: Comparison of the symbol Name         Mathematical Symbol Name       Image: Comparison of the symbol Name         Mathematical Symbol Name       Image: Comparison of the symbol Name         Mathematical Symbol Name       Image: Comparison of the symbol Name |   |
| View Model < Back Finish Cancel Help                                                                                                    |   |
| This is not an intrinsic part so a graphical symbol is required, use the Associate Symbol:                                                                                                    |   |
| Model Import Wizard : Select Matching                                                                                                    | × |
| Select library to pick matching symbols :<br>D:\Working\Model Editor\ZZGENERICS.OLB                                                                                                    |   |

| Contraction of the second                                                                                                    | PMOSFET3 |   |
|----------------------------------------------------------------------------------------------------|----------|---|
| Sector Sector                                                                                                    | NPN      |   |
|                                                                                                    | PNP      |   |
|                                                                                                    |          |   |
| CARDING PARTY IN                                                                                                    |          |   |
| and the second second s |          | · |
|                                                                                                    |          |   |
| BACC/                                                                                                    |          |   |
|                                                                                                    |          |   |
| AV NYA                                                                                                    |          |   |
| AVANA.                                                                                                    |          |   |

Show All

The zzGenerics library has been chosen as the graphical symbol source in this case, the model has 3 pins so all the symbols in the graphical library are listed as candidates, and the NPN symbol is the required one:

| Model Import Wiza                                                                                                    | rd : Select Matching                                       | ×                                |
|----------------------------------------------------------------------------------------------------|------------------------------------------------------------|----------------------------------|
| r <u>110</u>                                                                                                    | Select library to pick matching symbols :                  |                                  |
|                                                                                                    | D:\Working\Model Editor\ZZGENERICS.OLB                     | ✓ …                              |
| A Reference of the second second seco | Model : PMST6429                                           | Part : NPN                       |
| and a second second sec | Show All                                                   |                                  |
|                                                                                                    | Matching Symbols                                           |                                  |
| Statement and                                                                                                    | PMOSFET3                                                   |                                  |
| And Annual Control of the second second seco | NMOSFET3                                                   |                                  |
|                                                                                                    | NPN                                                        |                                  |
|                                                                                                    | PNP                                                        |                                  |
|                                                                                                    |                                                            |                                  |
|                                                                                                    |                                                            |                                  |
|                                                                                                    |                                                            |                                  |
| SSC1                                                                                                    |                                                            |                                  |
|                                                                                                    | V                                                          | ļ                                |
|                                                                                                    |                                                            |                                  |
| View Model                                                                                                    | < Back N                                                   | ext > Cancel Help                |
|                                                                                                    |                                                            |                                  |
|                                                                                                    |                                                            |                                  |
| lext to get to the Pin                                                                                                    | Association stage:                                         |                                  |
| Ū                                                                                                    | -                                                          |                                  |
| Model Import Wiz                                                                                                    | ard : Define Pin Mapping                                   | ×                                |
|                                                                                                    |                                                            |                                  |
| 710                                                                                                    | For each model terminal, associate a symbol pin. The optic | onal model terminals may be left |
| the second second s                                                                                                    |                                                            |                                  |

|                                                                                                    | Show Invisible Symbol | Power Pins    |     |      |
|----------------------------------------------------------------------------------------------------|-----------------------|---------------|-----|------|
|                                                                                                    | Model Terminal        | Symbol Pin    | ^   |      |
| A REAL PROPERTY AND A REAL PROPERTY AND A REAL | 1                     | ~             |     |      |
|                                                                                                    | 2                     | <none></none> |     |      |
|                                                                                                    | 2                     |               |     | <br> |
|                                                                                                    |                       | e             |     |      |
| Contraction of Contraction                                                                                                    |                       |               |     |      |
|                                                                                                    |                       |               |     |      |
| O. Official and                                                                                                    |                       |               |     |      |
|                                                                                                    |                       |               | v . |      |
|                                                                                                    |                       | 1             |     |      |

The model pins are 1, 2, 3 for an NPN transistor the Pin Order c, b, e. The pins are selected from the drop-down list:

| Using Spice N | Models in OrCAD     | PSpice from vendo                                        | or models                                                             |                                                      |             |
|---------------|---------------------|----------------------------------------------------------|-----------------------------------------------------------------------|------------------------------------------------------|-------------|
|               |                     |                                                          |                                                                       |                                                      |             |
|               | Model Import Wiza   | rd : Define Pin Mapping                                  |                                                                       |                                                      | ×           |
|               |                     | For each model terminal, as<br>unassociated. Use "View M | ssociate a symbol pin. The optio<br>Model Text'' button to view the r | nal model terminals may be left<br>nodel definition. |             |
|               |                     | Model : PMST6429                                         |                                                                       | Part : NPN                                           |             |
|               |                     | Show Invisible Symbol                                    | Power Pins                                                            |                                                      |             |
|               |                     | Model Terminal                                           | Symbol Pin ^                                                          |                                                      |             |
|               |                     | 2                                                        | b                                                                     |                                                      |             |
|               |                     | 3                                                        | e ~                                                                   |                                                      |             |
|               |                     |                                                          |                                                                       |                                                      |             |
|               |                     |                                                          |                                                                       |                                                      |             |
|               | ASS 0               |                                                          |                                                                       |                                                      |             |
|               |                     |                                                          | ¥                                                                     |                                                      |             |
|               |                     |                                                          |                                                                       |                                                      |             |
|               | View Model          |                                                          | < Back Save                                                           | Symbol Cancel Help                                   |             |
|               |                     |                                                          |                                                                       |                                                      |             |
| Save Symbol   | will save the Syn   | nbol and Pin Associ                                      | iation and name the                                                   | created symbol after the m                           | nodel name. |
|               | Model Import Wizard | : Associate/Replace Symb                                 | ool                                                                   |                                                      | ×           |
|               | 71                  | Destination Symbol Library :                             | D:\Working\Model Editor\San                                           | npleSpice.olb                                        |             |

|                                                                                                    | Destination Symbol Library<br>You can do either of the fo<br>(1) associate symbol for mo | : D:\Working\Model Edito<br>llowing :<br>dels without symbol, or (2) | r\Sam<br>replac | npleSpice.olb<br>ee existing symbol for models. |  |
|----------------------------------------------------------------------------------------------------|------------------------------------------------------------------------------------------|----------------------------------------------------------------------|-----------------|-------------------------------------------------|--|
|                                                                                                    | Models with symbol                                                                       | Models without symb                                                  | ol              | Symbol : PMST6429                               |  |
| AND DESCRIPTION OF A DESCRIPTION OF A DE    | Model Name                                                                               | Symbol Name                                                          | ^               |                                                 |  |
| A least lease least least leas    | QBC546A                                                                                  | QBC546A                                                              |                 |                                                 |  |
| Left Land Autor 1 rank 6<br>Transaction and Control of Control of Con | PMST6429                                                                                 | PMST6429                                                             |                 |                                                 |  |
| A state of some sources on<br>the source of the source of the | 2N7002                                                                                   |                                                                      |                 |                                                 |  |
| And December 2011                                                                                                    | OPA277                                                                                   |                                                                      |                 |                                                 |  |
| And a second second sec    |                                                                                          |                                                                      |                 |                                                 |  |
|                                                                                                    |                                                                                          |                                                                      |                 |                                                 |  |
|                                                                                                    |                                                                                          |                                                                      |                 |                                                 |  |
| A CONTRACTOR OF A CONTRACT OF A CONTRACT OF     |                                                                                          |                                                                      |                 |                                                 |  |
| and the restance of the second second    |                                                                                          |                                                                      |                 |                                                 |  |
| ACCOUNT OF A DESCRIPTION                                                                                                    | J                                                                                        |                                                                      | Υ.              |                                                 |  |
|                                                                                                    | Replac                                                                                   | e Symbol                                                             |                 |                                                 |  |
|                                                                                                    |                                                                                          |                                                                      |                 |                                                 |  |
|                                                                                                    | 1                                                                                        |                                                                      |                 |                                                 |  |
| View Model                                                                                                    |                                                                                          | < Back                                                               |                 | Finish Cancel Help                              |  |

Repeat the process for the other models to complete the association, any .SUBCKT types not mapped will have default, rectangular graphics with pins created.

|                                                                                                    | Destination Symbol Library<br>You can do either of the fol<br>1) associate symbol for mo | : D:\Working\Model Editor\<br>lowing :<br>dels without symbol, or (2) rej | Sample                                                                               | Spice.olb                                                                                                    |
|----------------------------------------------------------------------------------------------------|------------------------------------------------------------------------------------------|---------------------------------------------------------------------------|--------------------------------------------------------------------------------------|----------------------------------------------------------------------------------------------------|
|                                                                                                    | You can do either of the fol<br>1) associate symbol for mo                               | lowing :<br>dels without symbol, or (2) rej                               | place e                                                                              |                                                                                                    |
| And Annual Control of Control of           |                                                                                          |                                                                           |                                                                                      | existing symbol for models.                                                                                                    |
| A DE LE CONTRACTOR DE LE CONTRACTOR DE L          | Models with symbol                                                                       | Models without symbol                                                     | 5                                                                                    | Symbol : OPA277                                                                                                    |
| AND A DAY                                                                                                    | Model Name                                                                               | Symbol Name                                                               | ~                                                                                    |                                                                                                    |
| 1 2 Annual Sector II<br>And Annual Sector and Annual<br>Physics Sector and Annual Sector and Annual Sector Annual Annual A<br>Annual Annual Annual Annual Annual Annual Annual Annual Annual Annual Annual Annual Annual Annual Annual Annual Annual Annual Annual Annual Annual Annual Annual Annual Annual Annual Annual Annual Annual Annual Annual Annual Annual Annu | QBC546A                                                                                  | QBC546A                                                                   |                                                                                      |                                                                                                    |
| The second second secon          | PMST6429                                                                                 | PMST6429                                                                  |                                                                                      |                                                                                                    |
| 1 August 1 August 1 A          | 2N7002                                                                                   | 2N7002                                                                    |                                                                                      |                                                                                                    |
| No In Mala Addia In Contra Contra Con          | OPA277                                                                                   | OPA277                                                                    |                                                                                      |                                                                                                    |
| an para di Ala San di Ala San di Ala San di Ala San di Ala San di Ala San di Ala San di Ala San di Ala San di A                                                                                                    |                                                                                          | •                                                                         |                                                                                      |                                                                                                    |
|                                                                                                    |                                                                                          |                                                                           |                                                                                      | 001                                                                                                    |
|                                                                                                    |                                                                                          |                                                                           |                                                                                      |                                                                                                    |
| A DECEMBER OF THE OWNER.                                                                                                    |                                                                                          |                                                                           |                                                                                      |                                                                                                    |
| and the state of the state                                                                                                    |                                                                                          |                                                                           |                                                                                      | k                                                                                                    |
|                                                                                                    |                                                                                          |                                                                           | ~                                                                                    |                                                                                                    |
|                                                                                                    | Penlac                                                                                   | e Symbol                                                                  |                                                                                      |                                                                                                    |
|                                                                                                    |                                                                                          |                                                                           |                                                                                      |                                                                                                    |
|                                                                                                    |                                                                                          | Model Name<br>QBC546A<br>PMST6429<br>2N7002<br>DPA277                     | Model Name<br>QBC546A<br>QBC546A<br>PMST6429<br>2N7002<br>DPA277<br>OPA277<br>OPA277 | Model Name     Symbol Name       CBC546A     CBC546A       PMST6429     PMST6429       2N7002     2N7002       OPA277     OPA277 |

| Model Import Wizard : D:\Working\Model Editor\SampleSpice.symwiz.log X                                                                                                    |
|----------------------------------------------------------------------------------------------------|
| INFO(ORSCH-1132): Log File Error File                                                                                                    |
| STATUS: PSpice Model Import Wizard for "Capture" (17.4.0.d001)<br>STATUS:<br>INFO: LIB driven flow<br>INFO: Input File: D:\Working\Model Editor\SampleSpice.olb<br>STATUS:<br>STATUS: Identifying matching symbols automaticallystarted at Friday, January 31, 2020 12:25:08<br>STATUS:<br>INFO: Symbol "QBC546A" created for model "QBC546A".<br>STATUS:<br>STATUS:<br>STATUS: Completed identifying matching symbols automaticallyat Friday, January 31, 2020 12:25<br>STATUS:<br>INFO: Symbol "PMST6429" created for model "PMST6429".<br>INFO: Symbol "PMST6429" created for model "PMST6429".<br>INFO: Symbol "OPA277" created for model "OPA277".<br>STATUS: 0 Error messages, 0 Warning messages |
| ОК                                                                                                    |

Again the library creation status is reported and the OLB file created.

The Model Editor can be closed at this point.

### Using the created parts in Simulations

Now that the graphical symbol, OLB, files and simulation model, LIB, files have been created, the libraries can be added to OrCAD Capture, a schematic created and the simulation run using the new models. Start OrCAD Capture, and a new project, File>New>Project. Make sure you check "enable PSpice Simulation"

### **Default symbols:**

To test this, a simple design with two Sallen-Key filters and the default rectangular sub-circuit symbol will be used. Whilst probably not aesthetically pleasing, the default rectangular symbol is perfectly adequate for "quick test" simulation purposes.

| sing Spice Models in OrCAD PSpice from vendor models |                                                       |      |  |  |
|------------------------------------------------------|-------------------------------------------------------|------|--|--|
|                                                      |                                                       |      |  |  |
| New Proje                                            | ct                                                    | ×    |  |  |
| Name                                                 | ModelTest                                             |      |  |  |
| Location                                             | D:\Working\Model Editor                               |      |  |  |
|                                                      | Enable PSpice Simulation                              |      |  |  |
|                                                      | OK Cancel Help                                        |      |  |  |
|                                                      |                                                       |      |  |  |
| ne and dire                                          | ctory, base this project on an "empty" project, or cr | reat |  |  |

| Create PSpice Project                 |   | ×      |
|---------------------------------------|---|--------|
| Create based upon an existing project |   | OK     |
| empty.opj                             | Ŧ | Browse |
| Create a blank project                |   | Cancel |
|                                       |   | Help   |

Open PAGE1 of the project and draw the schematic.

| Analog or Mixed A/D  |   |
|----------------------|---|
| 🛅 File 🏣 Hierarchy   | I |
| 🖃 🗂 Design Resources | I |
| i⊒  modeltest.dsn    | I |
| SCHEMATIC1           | I |
| PAGE1                | I |
| 🗄 🗝 Design Cache     | I |
| Ē Library            | I |
| Layout               | I |
| Outputs              |   |
|                      |   |

Use Place>Part and the rectangular Add Library icon button to add the created OLB file.

| Place Part                                                               | <b>▼</b> ×         |       |
|--------------------------------------------------------------------------|--------------------|-------|
| Part                                                                     | <u></u>            | £     |
| Part List:<br>101/OPAMP<br>10104/OPAMP                                   | 7                  |       |
| 10104/TO/OPAMP<br>10106/OPAMP<br>107/OPAMP<br>11004/OPAMP<br>11401/OPAMP |                    | ~ 바 . |
| Libraries:                                                               |                    |       |
| ANALOG<br>BREAKOUT<br>Design Cache<br>MISC                               | Add Library (Alt+A | )     |
| OPAMP                                                                    | -                  | •     |

| Using Spi   | ce Models in OrCAD PS   | pice from vendor model   |                                                    |             |
|-------------|-------------------------|--------------------------|----------------------------------------------------|-------------|
|             |                         |                          |                                                    |             |
| This will s | elect the created OLB f | ile in the library list. |                                                    |             |
|             | Place Part              | <b>▼</b> ×               |                                                    |             |
|             | Part                    |                          |                                                    |             |
|             | 2N7002                  |                          |                                                    |             |
|             | Part List:              | Y                        |                                                    |             |
|             | 2N7002                  |                          |                                                    |             |
|             | OPA277<br>PMST6429      |                          |                                                    |             |
|             | QBC546A                 |                          |                                                    |             |
|             |                         |                          |                                                    |             |
|             |                         |                          | Place PCB SI Analysis PSpice Accessories Options W | /indow H    |
|             | Libraries:              |                          | Part P DPA277                                      | ē.          |
|             | MISC                    |                          | PSpice Component   PSpice Ground                   |             |
|             | OPAMP                   |                          | Search Providers Capacitor                         |             |
|             | SAMPLESPICE             |                          | Database Part Z Diode                              |             |
|             | SOURCE                  | <b>v</b>                 | J <sup>o</sup> Wire W Inductor                     |             |
|             | Packag                  | ing                      | Auto Wire Resistor                                 |             |
|             | Parts pe                | r Pkg: 1                 | DIgital                                            | •           |
|             | U? 💾 Part:              | -                        | Junction J Discrete                                | •           |
|             |                         | omogeneous               | A Bus Entry E Passives                             | <b>&gt;</b> |
|             | 2N7002                  | onogonoda                | Net Allas N Source                                 | +           |
|             | ⊕                       |                          | Ver Power E Search                                 |             |
|             |                         |                          | Power P                                            |             |

Select the OPA227, place two of them and complete the circuit. Ensure you place parts from the PSpice enabled libraries.

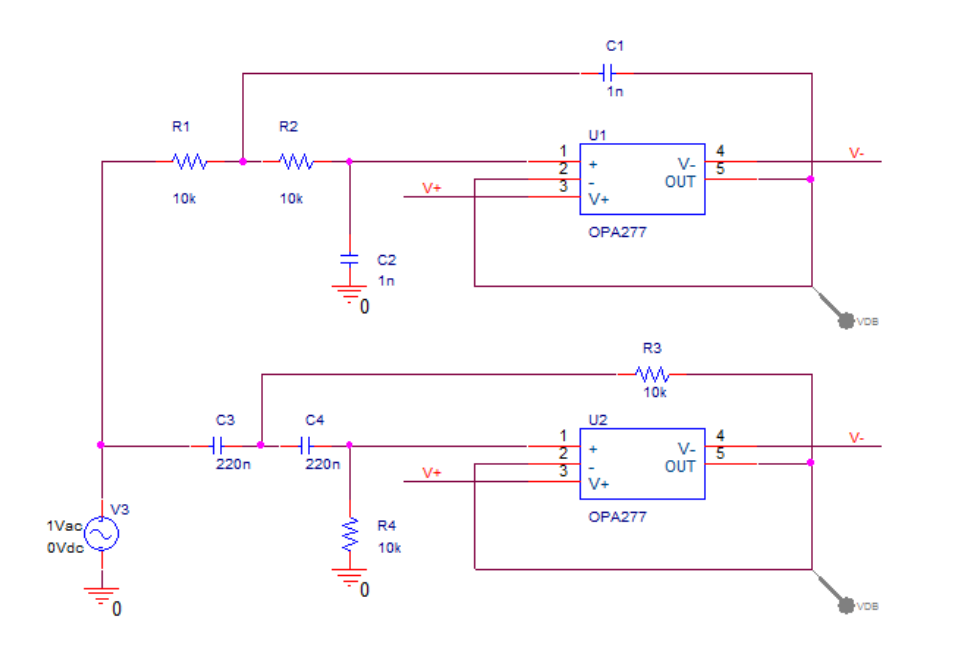

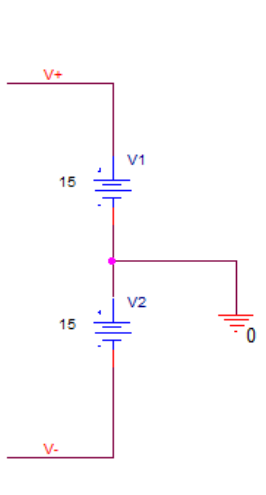

Use PSpice>Edit Simulation Profile, or create a New Simulation Profile.

| Using Spice Models in OrCAD PSpice from vendor models |     |                      |         |        |
|-------------------------------------------------------|-----|----------------------|---------|--------|
|                                                       |     |                      |         |        |
|                                                       | PSp | oice Accessories C   | Options | Window |
|                                                       | ~   | New Simulation Pro   | file    |        |
|                                                       |     | Edit Simulation Prof | file    |        |
|                                                       | €   | Run                  |         | F11    |
|                                                       |     | View Simulation Res  | sults   | F12    |
|                                                       |     | View Output File     |         |        |
|                                                       |     | Create Netlist       |         |        |
|                                                       |     | View Netlist         |         |        |
|                                                       |     | Advanced Analysis    |         | •      |
|                                                       |     | Markers              |         | Þ      |
|                                                       |     | Bias Points          |         | •      |

On the Analysis tab, for this case, set the profile for an AC Sweep from 10Hz to 100kHz.

| Simulation Settings - bias                                                               |                                                                                                    |                                                                                                    |
|------------------------------------------------------------------------------------------|----------------------------------------------------------------------------------------------------|----------------------------------------------------------------------------------------------------|
| General<br>Analysis<br>Configuration Files<br>Options<br>Data Collection<br>Probe Window | Analysis Type:<br>AC Sweep/Noise<br>Options:<br>General Settings<br>Monte Carlo/Worst Case<br>Parametric Sweep<br>Temperature (Sweep)<br>Save Bias Point<br>Load Bias Point | AC Sweep Type<br>Linear Start Frequency: 10<br>Logarithmic End Frequency: 100k<br>Decade Points/Decade: 11<br>Noise Analysis<br>Enabled Output Voltage:<br>I/V Source:<br>Interval:<br>Output File Options<br>Include detailed bias point information for nonlinear controlled sources and<br>semiconductors (.OP) |
|                                                                                          |                                                                                                    | OK Cancel Apply Reset Help                                                                                                    |

Also, while still editing the profile, go to the Configuration Files, select the Library entry on the left and use the upper Browse button to browse for the LIB file that defines the simulation models.

| Simulation Settings - bias                 |                                             |                                                                                             |
|--------------------------------------------|---------------------------------------------|---------------------------------------------------------------------------------------------|
| General<br>Analysis<br>Configuration Files | Category:<br>Stimulus<br>Library<br>Include | Filename:       D:\Working\Model Editor\SampleSpice.lib       Browse       Configured Files |
| Options<br>Data Collection<br>Probe Window | Update Index                                | Add as Global Add to Design Add to Profile Edit Change                                      |
|                                            |                                             | Library Path "C:\Cadence\SPB_17.4\tools\PSpice\Library" Browse                              |
|                                            |                                             | OK Cancel Apply Reset Help                                                                  |

Use the Add to Design button to add the simulation library.

| nulation Settings - bias                   |              |                                            |                |  |  |  |
|--------------------------------------------|--------------|--------------------------------------------|----------------|--|--|--|
| General                                    | Category:    | Filename:                                  |                |  |  |  |
| Analysis                                   | Stimulus     | D:\Working\Model Editor\SampleSpice.lib    | Browse         |  |  |  |
| Configuration Files                        | Library      | Configured Files                           | +              |  |  |  |
| Options<br>Data Collection<br>Probe Window | moude        | D:\Working\Model Editor\SampleSpice.lib    | Add as Global  |  |  |  |
|                                            | Update Index | om.lib*                                    | Add to Design  |  |  |  |
|                                            |              |                                            | Add to Profile |  |  |  |
|                                            |              |                                            | Edit           |  |  |  |
|                                            |              |                                            |                |  |  |  |
|                                            |              |                                            | Change         |  |  |  |
|                                            |              | Library Path                               |                |  |  |  |
|                                            |              | "C:\Cadence\SPB_17.4\tools\PSpice\Library" | Browse         |  |  |  |

OK the Simulation Settings to close the simulation Profile.

From the PSpice menu use Run to run the simulation. Once the simulation has completed the Probe window will open with the simulation results and the traces for the active probes displayed.

| 🚟 so          | HEMATIC1-bias - PSpice A/D - [bias.dat                                  | (active)]                                              |                   |                |     |             |                     | - 🗆 ×   |  |  |
|---------------|-------------------------------------------------------------------------|--------------------------------------------------------|-------------------|----------------|-----|-------------|---------------------|---------|--|--|
| File          | Edit View Simulation Trace P                                            | it View Simulation Trace Plot Tools Window Help CādenC |                   |                |     |             |                     |         |  |  |
| l P           |                                                                         | ) R S C A                                              |                   | CHEMATIC1-bias |     |             | $\Theta \in \Theta$ | QQN     |  |  |
|               | bias.dat (active) ×                                                     |                                                        |                   |                |     |             |                     |         |  |  |
| *             | 20                                                                      |                                                        |                   |                |     |             |                     |         |  |  |
| Ð,            |                                                                         |                                                        |                   |                |     |             |                     |         |  |  |
| a             |                                                                         |                                                        |                   |                |     |             |                     |         |  |  |
|               |                                                                         |                                                        |                   |                |     |             |                     |         |  |  |
| ,<br>a        |                                                                         |                                                        |                   |                |     |             |                     |         |  |  |
| ~~ <u>*</u>   |                                                                         |                                                        |                   |                |     |             |                     |         |  |  |
| Ľ∕∕2          | 0                                                                       |                                                        |                   |                |     |             | <u>D</u>            |         |  |  |
| Ø             |                                                                         |                                                        |                   |                |     |             | *                   |         |  |  |
| 4             |                                                                         |                                                        |                   |                |     |             |                     |         |  |  |
|               |                                                                         |                                                        |                   |                |     |             |                     |         |  |  |
|               |                                                                         | £                                                      |                   |                |     |             |                     |         |  |  |
|               | -20                                                                     |                                                        |                   |                |     |             |                     | 4       |  |  |
|               |                                                                         |                                                        |                   |                |     |             |                     |         |  |  |
|               |                                                                         |                                                        |                   |                |     |             |                     |         |  |  |
|               |                                                                         |                                                        |                   |                |     |             |                     |         |  |  |
|               |                                                                         |                                                        |                   |                |     |             |                     |         |  |  |
|               | -40                                                                     |                                                        |                   |                |     |             | i                   |         |  |  |
|               | 10Hz<br>□ DB(V(U2:OUT)) ◇                                               | 100<br>DB(V(U1:-))                                     | Hz                | 1.0            | KHZ | 10          | KHZ                 | 100KHz  |  |  |
| Frequency     |                                                                         |                                                        |                   |                |     |             |                     |         |  |  |
| Output Window |                                                                         |                                                        |                   |                |     |             |                     |         |  |  |
|               | Circuit read in and checked, no errors<br>Calculating bias point        |                                                        |                   |                |     |             |                     | <b></b> |  |  |
|               | Bias point calculated                                                   |                                                        |                   |                |     |             |                     |         |  |  |
|               | AC (and Noise) Analysis<br>AC Analysis finished                         |                                                        |                   |                |     |             |                     |         |  |  |
|               | Total job time (using Solver 1) =<br>INFO(ORPROBE-3190): Simulation com | .45<br>nplete                                          |                   |                |     |             |                     |         |  |  |
|               |                                                                         |                                                        |                   |                |     |             |                     | •       |  |  |
|               | Simulation Status Output Window                                         | Command Window                                         | aias dat (active) |                |     | Freg = 100  | 0F±03 100%          |         |  |  |
|               | and an an an an an an an an an an an an an                              | preer nes (ser nemerre l'(blas (t                      | inasiaat (active) |                |     | ricq = 100. | 100%                |         |  |  |

# Model Import Wizard Symbols

The circuit is redrawn with the Symbols created by the Model Import Wizard process and the simulation is run again. The modified circuit is shown below:

Using Spice Models in OrCAD PSpice from vendor models

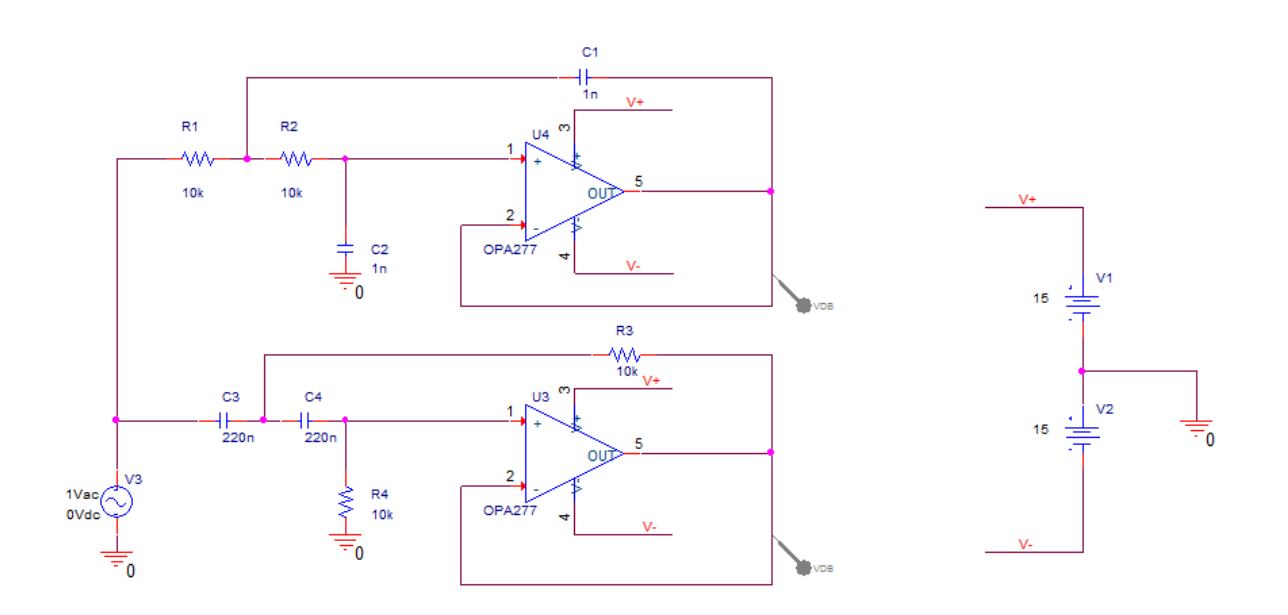

When the simulation is run again, the same results are displayed, as before:

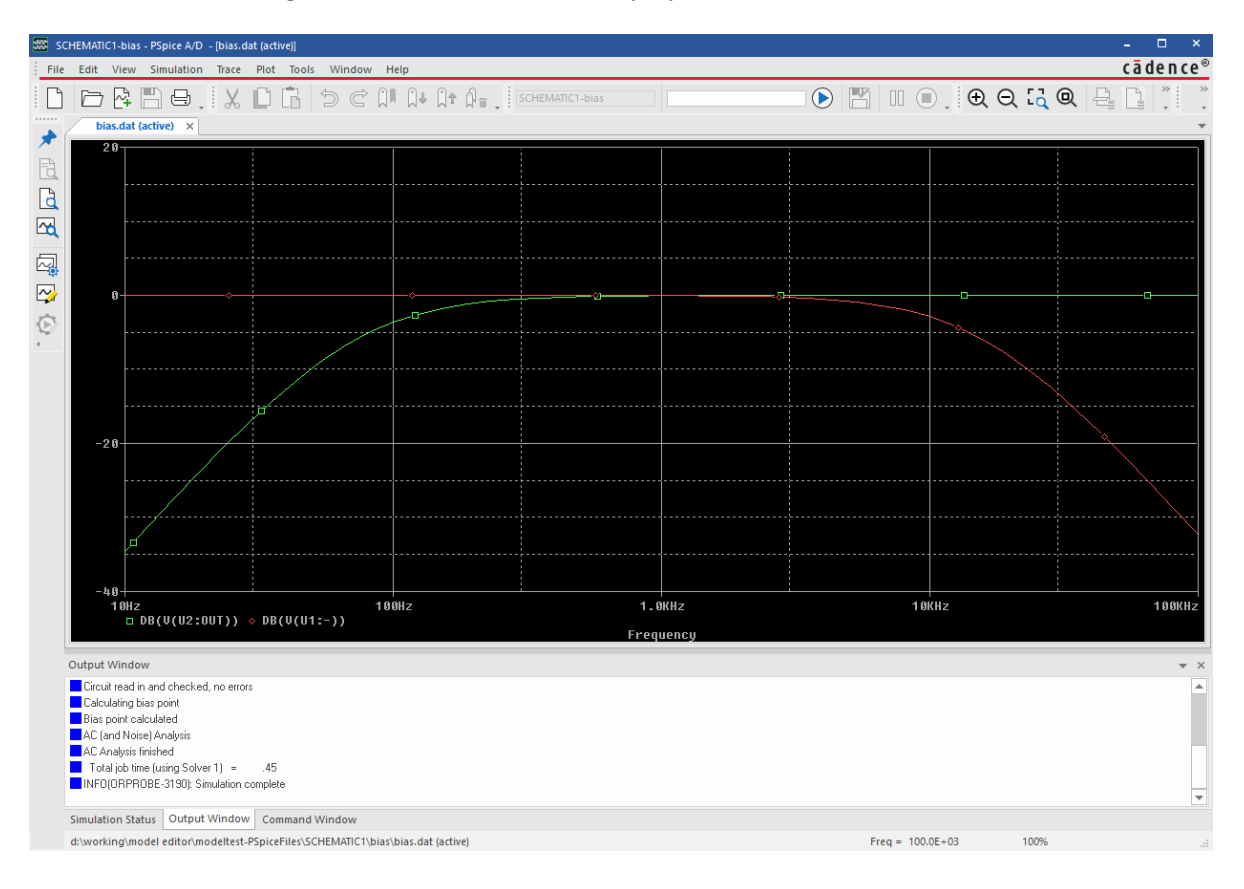

The following are trademarks or registered trademarks of Cadence Design Systems, Inc. 555 River Oaks Parkway, San Jose, CA 95134 Allegro®, Cadence®, Cadence logo™, Concept®, NC-Verilog®, OrCAD®, PSpice®, SPECCTRA®, Verilog®

from claims of infringement and any implied warranties of merchantability or fitness for a particular purpose.

Other Trademarks All other trademarks are the exclusive property of their prospective owners.

NOTICE OF DISCLAIMER: Parallel Systems is providing this design, code, or information "as is." By providing the design, code, or information as one possible implementation of this feature, application, or standard, Parallel Systems makes no representation that this implementation is free from any claims of infringement. You are responsible for obtaining any rights you may require for your implementation. Parallel Systems expressly disclaims any warranty whatsoever with respect to the adequacy of the implementation, including but not limited to any warranties or representations that this implementation is free